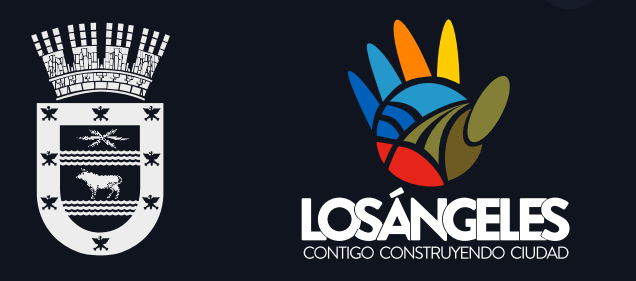

# Manual de usuario Plataforma Cometido Funcionario Municipal

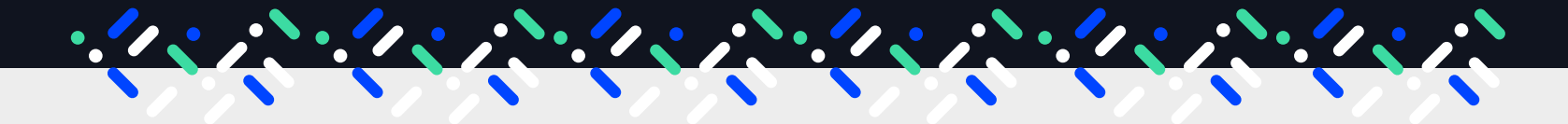

Dirección de Informática y TI Sección Desarrollo de Sistemas

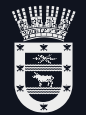

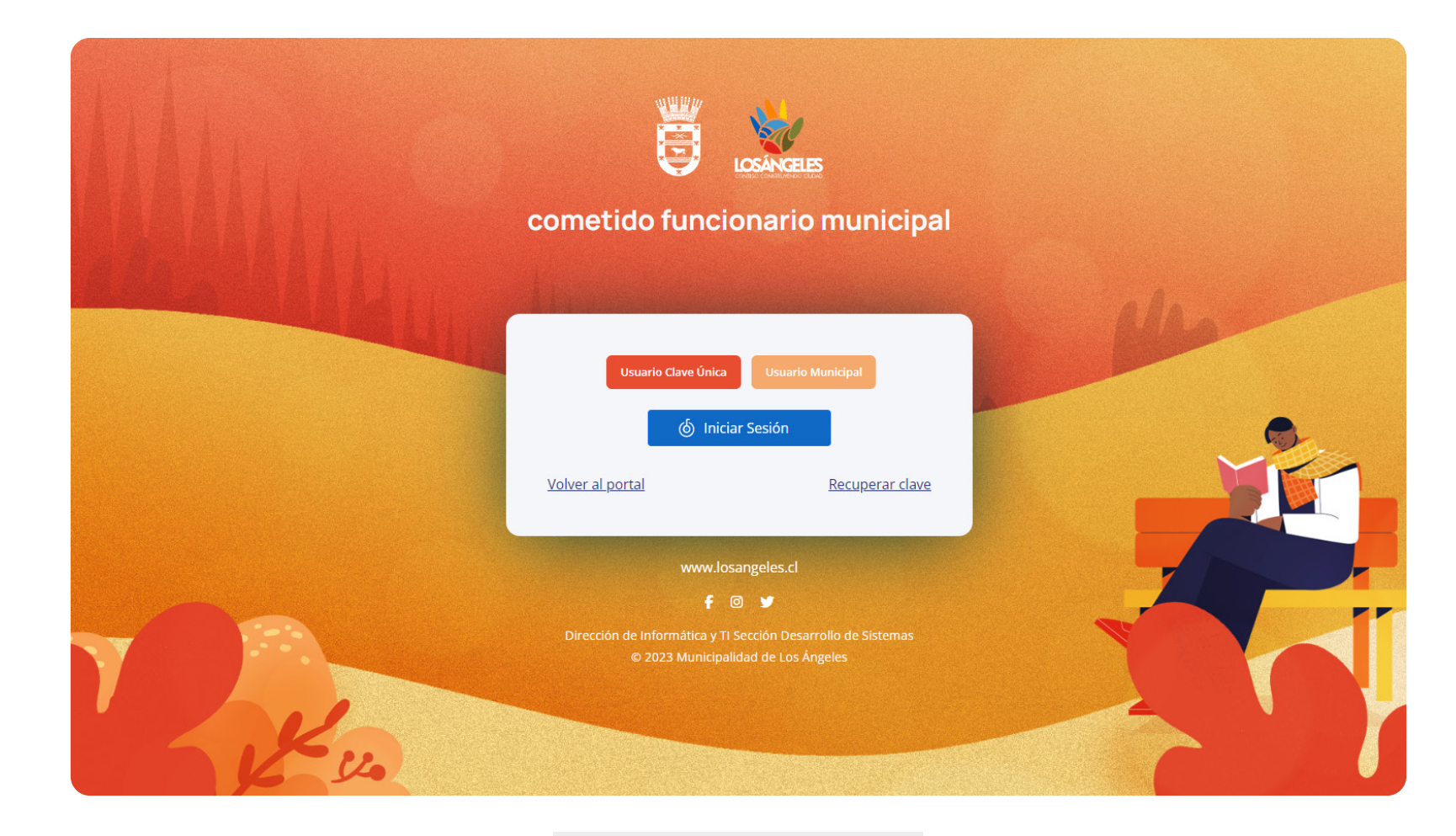

စ် Iniciar Sesión

Para el inicio de sesión, se debe ingresar a la siguiente dirección web: www.losangeles.cl/cometido

Posterior iniciar sesión con clave única.

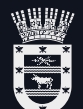

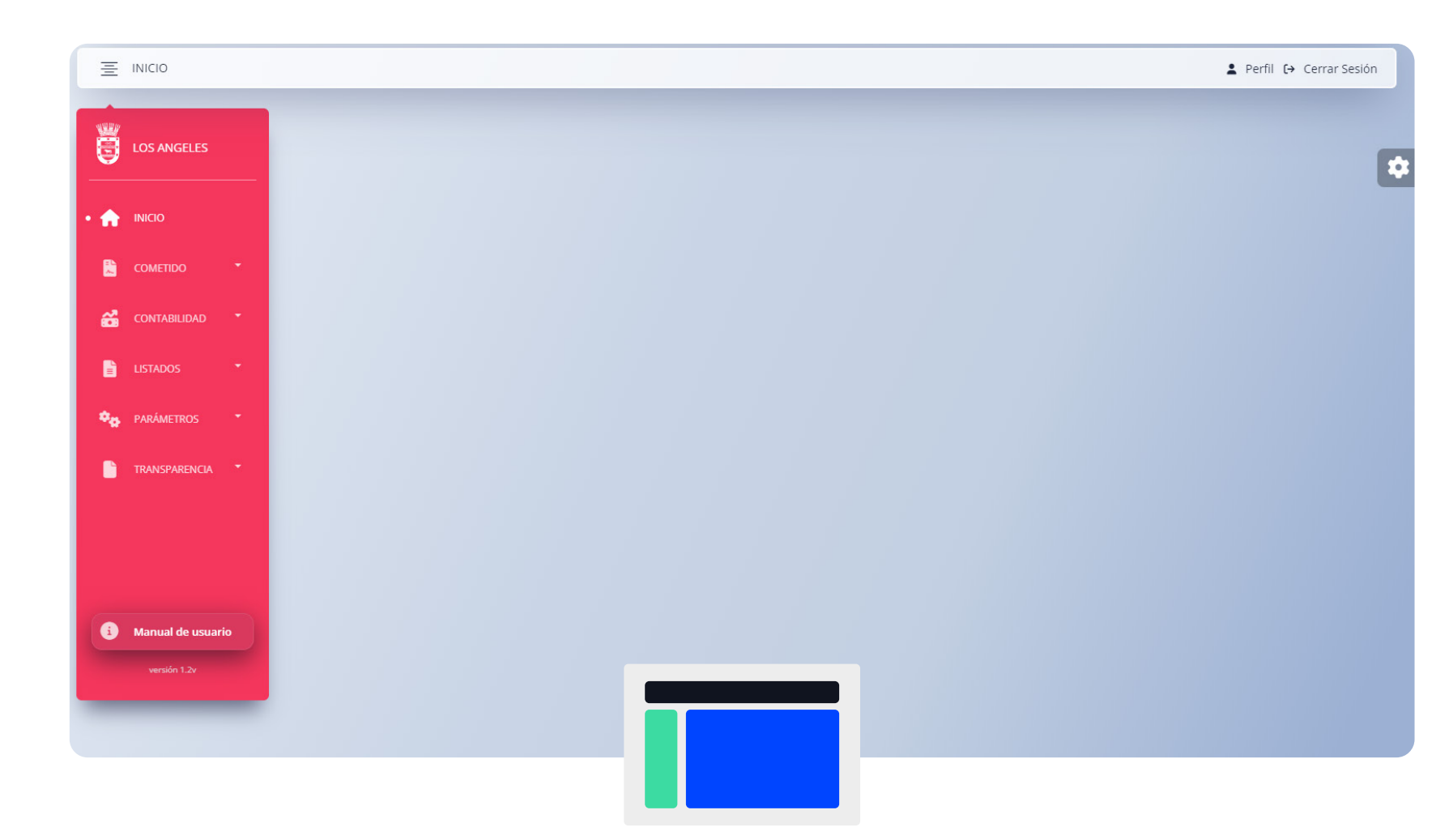

El primer bloque en la barra superior posee diversas funcionalidades.

A la izquierda, encontramos un icono que permite minimizar o maximizar ≡ la barra lateral de menú. A la derecha, se ubican opciones como Cerrar Sesión, ເ€ información del usuario (2) y también se muestra la duración de la sesión. El segundo bloque de la barra lateral izquierda consta con un menú despegable que esta posicionada a la izquierda de la pantalla, este menú consta de los siguientes ítems:

Cometido, Contabilidad, Listado, Parámetros y Transparencia

En el tercer bloque, encontrarás el contenido necesario para crear cometidos, revisar directrices, elaborar listados, definir parámetros, y más.

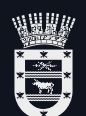

| Ξ   | FORM COMETIDO                     |                                                                                                    |                                              | 💄 Perfil (> Cerrar Sesión |
|-----|-----------------------------------|----------------------------------------------------------------------------------------------------|----------------------------------------------|---------------------------|
| B   | LOS ANGELES                       | Cometido                                                                                                    |                                              |                           |
| A   | INICIO                            | R.U.N [Requerido] Funcionario (Requerido)<br>16.204.686-1 MORALES BAETTIG JUAN                                                                                                    | CARLOS MAURICIO                              |                           |
| • 🗜 | Cometido 🔹                        | Tipo contrato (Requerido) Escala                                                                                                    | fón [Requerido]                              | Grado                     |
| ő   | CONTABILIDAD *                    | CONTRATA 👻 TE                                                                                                    | cnico 🗸                                      | 13                        |
| Ē   | LISTADOS •                        | Para que se traslade a: (Requerido)                                                                                                    | Con el fin de: [Requerido]                   |                           |
| •0  | PARÁMETROS *                      |                                                                                                    |                                              |                           |
| •   | TRANSPARENCIA *                   | Fondos a rendir<br>O                                                                                                    | Items asignado(solo contrato honorario)<br>0 |                           |
|     |                                   | Opciones de Cometido [Requerido]<br>Sin viásico<br>Faena 20% (Labores habituales en sectores rurales alejados de los centros urbanos)<br>Parcial 40% (Alimentación fuera de su lugar de desempeño)<br>Parcial 60% (Pernocta fuera de su lugar de desempeño)<br>Total 100% (Alimentación y pernoctación fuera del lugar desempeño) |                                              |                           |
|     |                                   | Desde (Requerido)                                                                                                    | Hasta [Requerido]                            |                           |
| 3   | Manual de usuario<br>versión 1.2v | Adjuntar archivo para cometido<br>Seleccionar archivo Ninguno archivo selec.                                                                                                    |                                              |                           |
|     |                                   |                                                                                                    |                                              | 🗎 ACEPTAR                 |

Para registrar un cometido, complete el formulario **"Cometidos"**, donde podrá ingresar información detallada sobre el tipo de contrato, destinatario, fondo a rendir, fechas, archivos adjuntos y otros detalles relevantes. Al ingresar el **RUT** en el campo de **"RUN"** y presionar **"Enter"**, se realizará la búsqueda de la persona automáticamente. Una vez completado el registro, haga clic en el botón **"Aceptar"** para confirmar.

| and the second second |        |     |
|-----------------------|--------|-----|
| *                     | *      | *   |
|                       | - jet- |     |
| *≈                    | à      | × * |
|                       | 10     |     |
| 1                     | -      | 7   |

| 8⊒ FO                         | RM REVISION DIRECTOR |                                                          |                                   |                               |                     |                     | 💄 Perf              | ʻil 🕻 Ə Cerrar Sesión |
|-------------------------------|----------------------|----------------------------------------------------------|-----------------------------------|-------------------------------|---------------------|---------------------|---------------------|-----------------------|
|                               | LISTA DE CO          | DMETIDOS PARA APROBACIÓN O F                             | RECHAZO POR DIF                   | RECTOR                        |                     |                     |                     | Ę                     |
| <ul><li>♠</li><li>●</li></ul> | Parámetros de búsqu  | Jeda: RUN 111111, 11111111-1, nombre, Tipo contrato, Esc | alafón, Opciones de Cometido      |                               |                     | _                   | _                   |                       |
| ő                             | R.U.N.               | NOMBRE                                                   | CONTRATO                          | TIPO COMETIDO                 | DESDE               | HASTA               | SOLICITADO          | ACCIONES              |
| B                             | 16204686-1           | MORALES BAETTIG JUAN CARLOS MAURICIO                     | CONTRATA                          | FAENA 20%                     | 18-04-2024 11:25:00 | 18-04-2024 15:00:00 | 18-04-2024 09:25:35 | 2                     |
| •o                            | Rechazar             | 👉 Aprobar                                                |                                   |                               |                     |                     |                     |                       |
| ensión<br>1.2v                |                      |                                                          | COME<br>Se creó la solicitu<br>OK | <b>TIDO</b><br>ud de cometido |                     |                     |                     |                       |

## **Revisión Director**

Para la revisión de los cometidos, los directores, podrán aprobar o rechazar un accediendo al menú lateral izquierdo en COMETIDO | REVISIÓN DIRECTOR.
Después de cargar los datos en la ventana de revisión, encontrará dos botones: uno para aprobar y otro para rechazar el cometido. Al presionar uno de los botones, aparecerá un cuadro de diálogo que le solicitará confirmar su acción. Una vez aprobado o rechazado, el cometido ya no se mostrará en la lista.

FORM VISTO BUENO R R H H

|          | LOS ANGELES                                                | LISTA DE                                 | COMETIDOS PARA VISACIÓN O RE                                                                                               | CHAZO DE RE | CURSOS HUM    | IANOS |       |            |          |  |  |  |  |  |  |  |
|----------|------------------------------------------------------------|------------------------------------------|----------------------------------------------------------------------------------------------------|-------------|---------------|-------|-------|------------|----------|--|--|--|--|--|--|--|
| <b>^</b> |                                                            | Búsqueda<br>Parámetros de bi<br>Q BUSCAR | Parámetros de búsqueda: RUN 1111111, 11111111-1, nombre, Tipo contrato, Escalafón, Opciones de Cometido           Q BUSCAR |             |               |       |       |            |          |  |  |  |  |  |  |  |
|          | Cometido<br>Revisión director                              | <b>R.U.N.</b><br>▲ 16204686-1            | NOMBRE                                                                                                    | CONTRATO    | TIPO COMETIDO | DESDE | HASTA | SOLICITADO | ACCIONES |  |  |  |  |  |  |  |
|          | REVISIÓN RR.HH.<br>VISTO BUENO RR.HH.<br>DECRETAR COMETIDO | Rechazar                                 | <ul> <li>Visar cometidos</li> </ul>                                                                                        |             |               |       |       |            |          |  |  |  |  |  |  |  |
| 22<br>10 | CONTABILIDAD *                                             |                                          |                                                                                                    |             |               |       |       |            |          |  |  |  |  |  |  |  |
| •••      | PARÁMETROS *                                               |                                          |                                                                                                    |             |               |       |       |            |          |  |  |  |  |  |  |  |
| 3        | Manual de usuario                                          |                                          |                                                                                                    |             |               |       |       |            |          |  |  |  |  |  |  |  |
|          |                                                            |                                          |                                                                                                    |             |               |       |       |            |          |  |  |  |  |  |  |  |

Visto Bueno RR.HH.

Una vez aprobado el cometido por el director, el siguiente paso es el visado por **Recursos Humanos**. Acceda al menú lateral izquierdo en **COMETIDO | VISTO BUENO RR.HH.** Después de cargar los datos en la ventana de revisión, encontrará dos botones: uno para visar el cometido y otro para rechazarlo. Al presionar uno de los botones, aparecerá un cuadro de diálogo solicitando confirmación de la acción.

| Ξ   | FORM REVISION R R H H |                                                                                                    |                                      |              |               |                     |                     | 💄 Perfil            | 〔→ Cerrar Sesión |  |  |  |  |  |  |
|-----|-----------------------|----------------------------------------------------------------------------------------------------|--------------------------------------|--------------|---------------|---------------------|---------------------|---------------------|------------------|--|--|--|--|--|--|
|     |                       | _                                                                                                    |                                      |              |               |                     |                     |                     |                  |  |  |  |  |  |  |
|     | LOS ANGELES           | LIS                                                                                                    | STA DE COMETIDOS PARA APROBAC        | CIÓN O RECHA | ZO POR RECU   | RSOS HUMANOS        |                     |                     | E                |  |  |  |  |  |  |
| A   | ΙΝΙCIO                | Parámetros de búsqueda: RUN 1111111, 11111111-1, nombre, Tipo contrato, Escalafón, Opciones de Cometido           Q BUSCAR              ✓ LIMPIAR |                                      |              |               |                     |                     |                     |                  |  |  |  |  |  |  |
| • 👗 | COMETIDO *            |                                                                                                    |                                      |              |               |                     |                     |                     |                  |  |  |  |  |  |  |
|     | Cometido              | R.U.N.                                                                                                    | NOMBRE                               | CONTRATO     | TIPO COMETIDO | DESDE               | HASTA               | SOLICITADO          | ACCIONES         |  |  |  |  |  |  |
|     | REVISIÓN DIRECTOR     |                                                                                                    | MORALES BAETTIG IUAN CARLOS MAURICIO | CONTRATA     | FAENA 20%     | 18-04-2024 11:25:00 | 18-04-2024 15:00:00 | 18-04-2024 09:25:35 | A 🖸              |  |  |  |  |  |  |
|     | REVISIÓN RR.HH.       |                                                                                                    |                                      |              |               |                     |                     |                     |                  |  |  |  |  |  |  |
|     | DECRETAR COMETIDO     | <b>•</b> F                                                                                                    | Rechazar 👉 Aprobar                   |              |               |                     |                     |                     |                  |  |  |  |  |  |  |
| ő   | CONTABILIDAD          |                                                                                                    |                                      |              |               |                     |                     |                     |                  |  |  |  |  |  |  |
|     | LISTADOS *            |                                                                                                    |                                      |              |               |                     |                     |                     |                  |  |  |  |  |  |  |
| •   | PARÁMETROS 🕈          |                                                                                                    |                                      |              |               |                     |                     |                     |                  |  |  |  |  |  |  |
|     | TRANSPARENCIA *       |                                                                                                    |                                      |              |               |                     |                     |                     |                  |  |  |  |  |  |  |
| 3   | Manual de usuario     |                                                                                                    |                                      |              |               |                     |                     |                     |                  |  |  |  |  |  |  |
|     | versión 1.2v          |                                                                                                    |                                      |              |               |                     |                     |                     |                  |  |  |  |  |  |  |
|     |                       |                                                                                                    |                                      |              |               |                     |                     |                     |                  |  |  |  |  |  |  |

### Revisión RR.HH.

Una vez que se ha obtenido la aprobación de Recursos Humanos, la directora procede a aprobar o rechazar el cometido para su decreto. Acceda al menú lateral izquierdo en **COMETIDO | REVISIÓN RR.HH**. Después de cargar los datos en la ventana de revisión, encontrará dos botones: uno para aprobar y otro para rechazar. Al presionar uno de los botones, aparecerá un cuadro de diálogo solicitando confirmación de la acción.

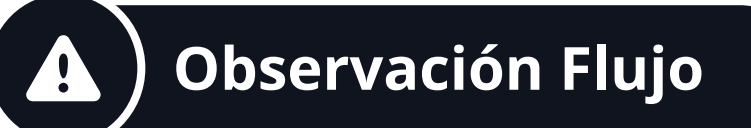

#### Con viático

Si el cometido **incluye viáticos**, se envía directamente a la plataforma de **Decretos**.

### Sin viático

En cambio, si el cometido **no incluye viáticos**, debe ser decretado desde la lista de cometidos para su aprobación o rechazo.

| FORM REVISION DECRETO | )                                                                                                    |                                                                                                    |                                                                                                    |                                                                                                    |                                                                                                    |                                                                                                    |                                                                                                    | L Perfil (→ Ce                                                                                                    | rrar Sesión                                                                                                    |  |  |  |  |  |
|-----------------------|----------------------------------------------------------------------------------------------------|----------------------------------------------------------------------------------------------------|----------------------------------------------------------------------------------------------------|----------------------------------------------------------------------------------------------------|----------------------------------------------------------------------------------------------------|----------------------------------------------------------------------------------------------------|----------------------------------------------------------------------------------------------------|----------------------------------------------------------------------------------------------------|----------------------------------------------------------------------------------------------------|--|--|--|--|--|
| LOS ANGELES           | LISTA                                                                                                    | DE COMET                                                                                                    | TIDOS PARA DECRETAR O REC                                                                                                    | HAZAR                                                                                                    |                                                                                                    |                                                                                                    |                                                                                                    |                                                                                                    |                                                                                                    |  |  |  |  |  |
| INICIO                | Parámetros de búsqueda: RUN 1111111, 11111111-1, nombre, Tipo contrato, Escalafón, Opciones de Cometido                                                                                                    |                                                                                                    |                                                                                                    |                                                                                                    |                                                                                                    |                                                                                                    |                                                                                                    |                                                                                                    |                                                                                                    |  |  |  |  |  |
| Cometido 🔶            | Q BUSC                                                                                                    | AR 🖌 🖌 LII                                                                                                    | MPIAR                                                                                                    |                                                                                                    |                                                                                                    |                                                                                                    |                                                                                                    |                                                                                                    |                                                                                                    |  |  |  |  |  |
| COMETIDO              | R.U.N.                                                                                                    |                                                                                                    | NOMBRE                                                                                                    | CONTRATO                                                                                                    | TIPO COMETIDO                                                                                                    | DESDE                                                                                                    | HASTA                                                                                                    | SOLICITADO                                                                                                    | N° DECRETO                                                                                                    |  |  |  |  |  |
| REVISIÓN DIRECTOR     |                                                                                                    |                                                                                                    |                                                                                                    |                                                                                                    |                                                                                                    |                                                                                                    |                                                                                                    |                                                                                                    |                                                                                                    |  |  |  |  |  |
| REVISIÓN RR.HH.       | 16204686-1                                                                                                    | M 🔽                                                                                                    | MORALES BAETTIG JUAN CARLOS MAURICIO                                                                                                    | CONTRATA                                                                                                    | SIN VIÁTICO                                                                                                    | 18-04-2024 14:12:00                                                                                                    | 18-04-2024 16:12:00                                                                                                    | 18-04-2024 12:12:11                                                                                                    | 0                                                                                                    |  |  |  |  |  |
| VISTO BUENO RR.HH.    |                                                                                                    |                                                                                                    |                                                                                                    |                                                                                                    |                                                                                                    |                                                                                                    |                                                                                                    |                                                                                                    |                                                                                                    |  |  |  |  |  |
| DECRETAR COMETIDO     |                                                                                                    |                                                                                                    |                                                                                                    |                                                                                                    |                                                                                                    |                                                                                                    |                                                                                                    |                                                                                                    |                                                                                                    |  |  |  |  |  |
| CONTABILIDAD 🔻        |                                                                                                    |                                                                                                    |                                                                                                    |                                                                                                    |                                                                                                    |                                                                                                    |                                                                                                    |                                                                                                    |                                                                                                    |  |  |  |  |  |
| LISTADOS              |                                                                                                    |                                                                                                    |                                                                                                    |                                                                                                    |                                                                                                    |                                                                                                    |                                                                                                    |                                                                                                    |                                                                                                    |  |  |  |  |  |
| PARÁMETROS 🔻          |                                                                                                    |                                                                                                    |                                                                                                    |                                                                                                    |                                                                                                    |                                                                                                    |                                                                                                    |                                                                                                    |                                                                                                    |  |  |  |  |  |
| Manyal de Hsyario -   |                                                                                                    |                                                                                                    |                                                                                                    |                                                                                                    |                                                                                                    |                                                                                                    |                                                                                                    |                                                                                                    |                                                                                                    |  |  |  |  |  |
| -versión 1.2v-        |                                                                                                    |                                                                                                    |                                                                                                    |                                                                                                    |                                                                                                    |                                                                                                    |                                                                                                    |                                                                                                    |                                                                                                    |  |  |  |  |  |
|                       |                                                                                                    |                                                                                                    |                                                                                                    |                                                                                                    |                                                                                                    |                                                                                                    |                                                                                                    |                                                                                                    |                                                                                                    |  |  |  |  |  |
|                       | FORM REVISION DECRETOR   LOS ANGELES   INICIO   COMETIDO   COMETIDO   REVISIÓN DIRECTOR   REVISIÓN DIRECTOR   REVISIÓN DIRECTOR   REVISIÓN RICHH.   VISTO BUENO RICHH.   USTO BUENO RICHH.   VISTO BUENO RICHH.   USTO BUENO RICHH.   VISTO BUENO RICHH.   VISTO BUENO | FORM REVISION DECRETO<br>LOS ANGELES LISTA<br>INICIO<br>COMETIDO<br>COMETIDO<br>REVISIÓN DIRECTOR<br>REVISIÓN DIRECTOR<br>REVISIÓN DIRECTOR<br>REVISIÓN DIRECTOR<br>INICIO<br>COMETIDO<br>COMETIDO<br>COMETIDO<br>COMETIDO<br>COMETIDO<br>COMETIDO<br>COMETIDO<br>CONTABILIDAD<br>CONTABILIDAD<br>CONTAB | FORM REVISION DECRETO  LOS ANGELES  INICIO COMETIDO COMETIDO COMET | FORM REVISION DECRETO     LOS ANGELES     INCIO     COMETIDO     COMETIDO     COMETIDO     REVISIÓN RELHA.     VISTO BLIÉNO BRAHA.     DECRETAR COMETIDO     REVISIÓN RELHA.     VISTO BLIÉNO BRAHA.     DECRETAR COMETIDO     REVISIÓN RELHA.     VISTO BLIÉNO BRAHA.     DECRETAR COMETIDO     REVISIÓN RELHA.     VISTO BLIÉNO BRAHA.     DECRETAR COMETIDO     REVISIÓN RELHA.     VISTO BLIÉNO BRAHA.     DECRETAR COMETIDO     CONTABILIDAD     CONTABILIDAD     CONTABILIDAD     CONTABILIDAD     CONTABILIDAD     CONTABILIDAD     CONTABILIDAD     CONTABILIDAD     CONTABILIDAD     CONTABILIDAD     CONTABILIDAD                                                                                     < | FORM REVISION DECRETO     LISTA DE COMETIDOS PARA DECRETAR O RECHAZAR   Búsqueda   Parámetros de búsqueda: RUN 1111111, 111111111-1, nombre, Tipo contrato, Escalafón, Opcione   COMETIDO   COMETIDO   COMETIDO   RIVISIÓN BIRCHOR   VISTO BUENDO REMAL   DECRETAR COMETIDO   CONTABILIDAD   CONTABILIDAD   LISTADOS   PARÁMETROS   VISTO BUEND REMAL   VISTO BUENDO REMAL   VISTO BUENDO REMAL   DECRETAR COMETIDO | FORM REVISION DECRETO     LISTA DE COMETIDOS PARA DECRETAR O RECHAZAR   Bisqueds   Parimetros de bisqueds: RUN 111111, 1111111-1, nombre, Tipo contrato, Escalatón, Opciones de Cometido   COMETIDO   COMETIDO   RIVISIÓN DIRECTOR   RIVISIÓN REGERIA   CONTABLILIDAD   CONTABLILIDAD   CONTABLILIDAD   CONTABLILIDAD   CONTABLILIDAD   CONTABLILIDAD   CONTABLILIDAD   CONTABLILIDAD   CONTABLILIDAD   CONTABLILIDAD | FORM REVISION DECRETO     LISTA DE COMETIDOS PARA DECRETAR O RECHAZAR   Bisqueda   Parterios de bisqueda: RUN 111111, 11111111, nombre, Tipo contrato, Escalafón, Opciones de Cometido   COMETIDO   COMETIDO   REVISIÓN REREL   REVISIÓN REREL   CONTRAL DE COMETIDOS PARA DECRETAR O RECHAZAR   Bisqueda:   Parterios de bisqueda: RUN 111111, 11111111, nombre, Tipo contrato, Escalafón, Opciones de Cometido   COMETIDO   REVISIÓN REREL   REVISIÓN REREL   REVISIÓN REREL   CONTRAL DE COMETIDO DESCE   NUN   NOMBRE   CONTRAL SIN VIÁTICO   162046861   INTARELIDAD   CONTRAL SIN VIÁTICO   162046861   INTARELIDAD   REVISIÓN REREL   REVISIÓN REREL   REVISIÓN R | LOS ANGELS   NICO   CONTIDO   CONTIDO   CONTIDO   CONTIDO   CONTIDO   CONTIDO   CONTIDO   CONTIDO   CONTIDO   CONTIDO   CONTIDO   CONTIDO   CONTIDO   CONTIDO   CONTIDO   CONTINO   CONTINO   CONTINO   CONTINO   CONTINO   CONTINO   CONTINO   CONTINO   CONTINUELION   CONTINUELION <th>LOSANGELES   NCO   CONETIO&lt;   CONETIO   CONETIO</th> | LOSANGELES   NCO   CONETIO<   CONETIO   CONETIO |  |  |  |  |  |

# Decretar Cometido

Una vez seleccionada la opción **"Decretar Cometido"** en el menú lateral izquierdo, haga clic en el icono de **modificación**. Al hacerlo, se abrirá un popup que le permitirá confirmar su elección y proceder con el proceso de decretar el cometido.

| Ξ   | FORM REVISION      | Con el fin de: [Requerido]                                       |                                                                                                    |  | fil <b>(→</b> Ce | errar Sesión |  |  |  |  |  |  |  |  |  |
|-----|--------------------|------------------------------------------------------------------|----------------------------------------------------------------------------------------------------|--|------------------|--------------|--|--|--|--|--|--|--|--|--|
|     | LOS ANGELES        | CON EL FIN DE                                                    |                                                                                                    |  |                  |              |  |  |  |  |  |  |  |  |  |
| 9   |                    | Fondos a rendir                                                  | Items asignado(solo contrato honorario)                                                                                                    |  |                  | E            |  |  |  |  |  |  |  |  |  |
| •   | INICIO             | 0                                                                | 0                                                                                                    |  |                  |              |  |  |  |  |  |  |  |  |  |
| • 🗎 | Cometido           | Opciones de Cometido [Requerido] <ul> <li>Sin viático</li> </ul> |                                                                                                    |  |                  |              |  |  |  |  |  |  |  |  |  |
|     | COMETIDO           | O Faena 20% (Labores habituales en sectores rurales              | ○ Faena 20% (Labores habituales en sectores rurales alejados de los centros urbanos)                                                         |  |                  |              |  |  |  |  |  |  |  |  |  |
|     | REVISIÓN DIRECTOR  | O Parcial 40% (Alimentación fuera de su lugar de des             | <ul> <li>Parcial 40% (Alimentación fuera de su lugar de desempeño)</li> <li>Parcial 60% (Pernocta fuera de su lugar de desempeño)</li> </ul> |  |                  |              |  |  |  |  |  |  |  |  |  |
|     | REVISIÓN RR.HH.    | O Parcial 60% (Pernocta fuera de su lugar de desem               |                                                                                                    |  |                  |              |  |  |  |  |  |  |  |  |  |
|     | VISTO BUENO RR.HH. | O Total 100% (Alimentación y pernoctación fuera del              | l lugar desempeño)                                                                                                    |  |                  |              |  |  |  |  |  |  |  |  |  |
|     | DECRETAR COMETIDC  | Desde [Requerido]                                                | Hasta [Requerido]                                                                                                    |  |                  |              |  |  |  |  |  |  |  |  |  |
| 6   | CONTABILIDAD       | 18-04-2024 14:12:00                                              | 18-04-2024 16:12:00                                                                                                    |  |                  |              |  |  |  |  |  |  |  |  |  |
| ľ   | LISTADOS           | Adjuntar archivo para cometido Seleccionar archivo               | Ninguno archivo selec.                                                                                                    |  |                  |              |  |  |  |  |  |  |  |  |  |
| ¢0  | PARÁMETROS         | Número decreto                                                   |                                                                                                    |  |                  |              |  |  |  |  |  |  |  |  |  |
|     | Manualadewswa      |                                                                  | Decretar cometido                                                                                                    |  |                  |              |  |  |  |  |  |  |  |  |  |
|     | versión 1.2v       | RECHAZAR                                                         | RECHAZAR DECRETAR COMETIDO                                                                                                    |  |                  |              |  |  |  |  |  |  |  |  |  |
|     |                    |                                                                  |                                                                                                    |  |                  |              |  |  |  |  |  |  |  |  |  |

|                                    |                                                                                                    | 💄 Perfil 🗘 Cerrar Sesión                                             |  |  |  |  |  |  |  |  |  |  |  |
|------------------------------------|----------------------------------------------------------------------------------------------------|----------------------------------------------------------------------|--|--|--|--|--|--|--|--|--|--|--|
|                                    | So Valores tramos de viaticos                                                                                                    | Lista de los últimos valores de viatico<br>Buscar valores de viatico |  |  |  |  |  |  |  |  |  |  |  |
|                                    | Periodo<br>Ej. 2022                                                                                                    | Buscar valores de viatico                                            |  |  |  |  |  |  |  |  |  |  |  |
| Cometido                           | Nivel jerárquico del 1 al 5     Ej. 70XXX                                                                                                    | NIVEL<br>JERARQUICO PERIODO 100% 60% 40% 30% 20% ACCIONES            |  |  |  |  |  |  |  |  |  |  |  |
| • 🚰 CONTABILIDAD                   | Nivel jerárquico del 6 al 11                                                                                                    | 1-5 2024 S S S S S S S S S S S S S S S S S S S                       |  |  |  |  |  |  |  |  |  |  |  |
| VALORES VIATICO<br>ADELANTO        | Ej. 60XXX<br>Nivel jerárquico del 12 al 20                                                                                                    | 6 - 11 2024 S S S S S E                                              |  |  |  |  |  |  |  |  |  |  |  |
| RENDICIÓN                          | Ej. 50XXX                                                                                                    | 12 - 20 2024 S S S S 6.909                                           |  |  |  |  |  |  |  |  |  |  |  |
| E LISTADOS                         | LIMPIAR ACEPTAR                                                                                                    |                                                                      |  |  |  |  |  |  |  |  |  |  |  |
|                                    | •                                                                                                    |                                                                      |  |  |  |  |  |  |  |  |  |  |  |
| Manual de usuario     versión 1.2v |                                                                                                    |                                                                      |  |  |  |  |  |  |  |  |  |  |  |
|                                    | Contabilidad                                                                                                    |                                                                      |  |  |  |  |  |  |  |  |  |  |  |
|                                    | Para ingresar los tramos de cometidos, debes acceder a <b>"Contabilidad - valores</b><br><b>viáticos"</b> . Estos se ingresan una vez al año y los valores son proporcionados por<br>Contraloría. |                                                                      |  |  |  |  |  |  |  |  |  |  |  |

| Ξ   | ADELANTO CO     | METIDO     |                                    |                                                 |                                              |                                      |                                      |                                                        |                                           | Perfil 🕞 Cerrar Sesión |
|-----|-----------------|------------|------------------------------------|-------------------------------------------------|----------------------------------------------|--------------------------------------|--------------------------------------|--------------------------------------------------------|-------------------------------------------|------------------------|
|     | LOS ANGELES     |            | LISTA D<br>Búsqueda                | E VIATICOS PA                                   | RA ADELANI                                   | го                                   |                                      |                                                        |                                           | ¢                      |
| ÷   | INICIO          |            | Parámetros de                      | e búsqueda: RUN 111111                          | , 11111111-1, nombr                          | re                                   |                                      |                                                        |                                           |                        |
|     | Cometido        | *          |                                    |                                                 |                                              |                                      |                                      |                                                        |                                           |                        |
| • 📸 | CONTABILIDAD    | ^          | PERIODO                            | MES RUN                                         | NOMBRES                                      | VIATICO                              | DECRETO                              | SOLICITADO 100%                                        | FECHA SOLICITADO                          | ACCIONES               |
|     | VALORES VIATICO |            |                                    |                                                 |                                              |                                      |                                      |                                                        |                                           |                        |
|     | RENDICIÓN       |            |                                    |                                                 |                                              |                                      |                                      |                                                        |                                           |                        |
|     | LISTADOS        | Ť          |                                    |                                                 |                                              |                                      |                                      |                                                        |                                           |                        |
| •0  | PARÁMETROS      | *          |                                    |                                                 |                                              |                                      |                                      |                                                        |                                           |                        |
|     | TRANSPARENCIA   | Ť          |                                    |                                                 |                                              |                                      |                                      |                                                        |                                           |                        |
| 3   | Manual de usua  | rio        |                                    |                                                 |                                              |                                      |                                      |                                                        |                                           |                        |
|     |                 |            |                                    |                                                 |                                              |                                      |                                      |                                                        |                                           |                        |
|     |                 |            |                                    |                                                 |                                              |                                      |                                      |                                                        |                                           |                        |
|     |                 |            |                                    |                                                 |                                              | Contat                               | oilidad                              |                                                        |                                           |                        |
|     |                 | Pa<br>late | ara registra<br>eral <b>"Conta</b> | ir un adelar<br>a <b>bilidad - A</b><br>búsqueo | nto del 10<br><b>(delanto'</b><br>la superio | )0% de lo<br>". Tambié<br>or ingresa | s cometic<br>én puedes<br>ando el RI | los pendientes,<br>s buscarlos utili<br>UN o el nombre | accede al menú<br>zando la barra de<br>e. | 2                      |

|                                                                                                    | ) Le Perfil (+                                                                                                    | Cerrar Sesión |
|----------------------------------------------------------------------------------------------------|----------------------------------------------------------------------------------------------------|---------------|
| LOS ANGELES                                                                                                    | LISTA DE VIATICOS PARA RENDICION<br>Búsqueda                                                                                                    | E             |
|                                                                                                    | Parámetros de búsqueda: RUN 1111111, 11111111-1, nombre Q BUSCAR J LIMPIAR                                                                                                    |               |
| <ul> <li>CONTABILIDAD</li> <li>VALORES VIATICO</li> <li>ADELANTO</li> <li>RENDICIÓN</li> <li>LISTADOS</li> <li>DARÁMETROS</li> <li>TRANSPARENCIA</li> <li>Manual de usuario</li> <li>versión 1.2v</li> </ul> | PERIODO MES RUN NOMBRES VIATICO DECRETO SOLICITADO 100% ADELANTO FECHA SOLICITADO 4                                                                                                    | ACCIONES      |
| Pa<br>lat                                                                                                    | <b>Contabilidad</b><br>ara revisar los registros pendientes de rendición de los cometidos, accede al menú<br>teral <b>"Contabilidad - Rendición".</b> También puedes buscarlos utilizando la barra de<br>búsqueda superior ingresando el RUN o el nombre. |               |

| Ξ   | LISTA TRAN     | PARENCIA | Ą  |                  |                       |                                                    |                              |                                              |                    |                                            |                 |                  |                                                        |                                          | 1                         | Perfil <b>(→</b> Ce            | errar Sesión |
|-----|----------------|----------|----|------------------|-----------------------|----------------------------------------------------|------------------------------|----------------------------------------------|--------------------|--------------------------------------------|-----------------|------------------|--------------------------------------------------------|------------------------------------------|---------------------------|--------------------------------|--------------|
|     | LOS ANGELE     | s        |    | LIS              | TA DE <sup>-</sup>    | TRANSPA                                            | RENCI                        | A                                            |                    |                                            |                 |                  |                                                        |                                          |                           |                                |              |
| •   | INICIO         |          |    | Desde [<br>19-04 | [Requerido]<br>4-2024 |                                                    |                              |                                              | Hasta<br>19-0      | [Requerido]<br>)4-2024                     |                 |                  |                                                        |                                          |                           |                                |              |
|     | Cometido       |          |    | Q B              | USCAR                 | 🖋 LIMPI                                            | AR                           | 🗟 EXPORTAR X                                 | LSX                |                                            |                 |                  |                                                        |                                          |                           |                                |              |
| 6   | CONTABILIDA    |          |    |                  |                       |                                                    |                              |                                              |                    | lugar en que se                            |                 |                  |                                                        |                                          |                           |                                |              |
|     | LISTADOS       |          | Ai | ño Me            | es Nombr              | Enlace al a<br>autoriza c<br>o comisió<br>servicio | acto que<br>cometido<br>n de | Unidad<br>monetaria de<br>monto<br>percibido | Monto<br>percibido | desarrollo el<br>cometido<br>funcionario o | Fecha<br>inicio | Fecha<br>término | Nombre o<br>razon social de<br>quien asume el<br>costo | Unidad<br>monetaria del<br>costo asumido | Monto<br>costo<br>asumido | Que fue<br>lo que se<br>costeo | Observacion  |
| •0  | PARÁMETROS     |          |    |                  |                       | Service                                            |                              |                                              |                    | comisión                                   |                 |                  | costo                                                  |                                          |                           |                                |              |
| • 🗈 | TRANSPAREN     | IA *     |    |                  |                       |                                                    |                              |                                              |                    |                                            |                 |                  |                                                        |                                          |                           |                                |              |
|     | LISTADO TRANSF | ARENCIA  |    |                  |                       |                                                    |                              |                                              |                    |                                            |                 |                  |                                                        |                                          |                           |                                |              |
|     |                |          |    |                  |                       |                                                    |                              |                                              |                    |                                            |                 |                  |                                                        |                                          |                           |                                |              |
| •   | Manual de u    | suario   |    |                  |                       |                                                    |                              |                                              |                    |                                            |                 |                  |                                                        |                                          |                           |                                |              |
|     |                |          |    |                  |                       |                                                    |                              |                                              |                    |                                            |                 |                  |                                                        |                                          |                           |                                |              |
|     |                |          |    |                  |                       |                                                    |                              |                                              |                    |                                            |                 |                  |                                                        |                                          |                           |                                |              |

# Transparencia

Para acceder al listado de informes de transparencia, dirígete al menú lateral **"Transparencia - Listado transparencia"**. También puedes buscarlos utilizando la barra de búsqueda superior ingresando el RUN o el nombre. Además, tienes la opción de exportar el informe en formato Excel presionando el botón **"EXPORTAR XLSX"** 

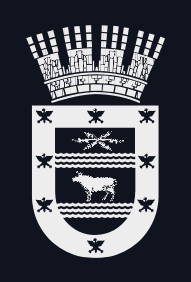

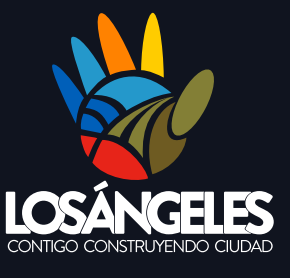

Manual de usuario Plataforma Cometido Municipal

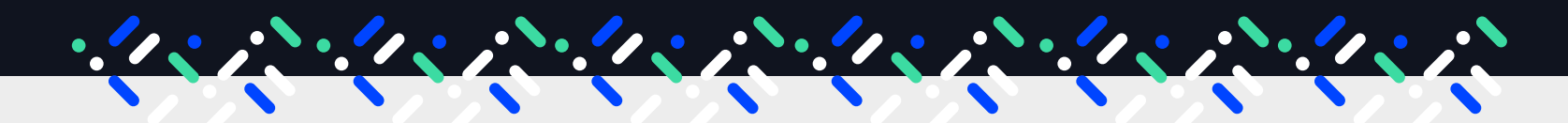

Municipalidad de Los Ángeles

Dirección de Informática y Tl Sección Desarrollo de Sistemas